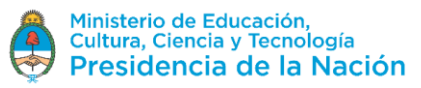

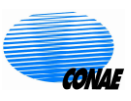

## *Catálogo SAOCOM* Inicio de Sesión /Descarga de Productos

El Catálogo SAOCOM es de libre acceso para conocer la disponibilidad de productos y consultar sus metadatos. Sin embargo, para poder hacer uso de otras funcionalidades como la Descarga de Productos, es necesario registrarse y contar con permisos que le habiliten para tal fin.

Este documento describe sucintamente los pasos a seguir para realizar una descarga de un producto disponible en catálogo una vez realizada la búsqueda del mismo. Para informarse sobre cómo realizar una búsqueda en Catálogo consulte el tutorial *Catálogo SAOCOM – Búsqueda en Catálogo*. Por favor, tenga en cuenta que el sistema de Catálogo se encuentra en actualización para mejorar la experiencia de uso del mismo, por lo que eventualmente puede notar algunas diferencias menores con respecto a lo indicado en este documento. Sin embargo, el lineamiento mostrado es válido.

Existen diversas formas de acceder al Registro de Usuarios de CONAE y registrarse como interesado en los Productos SAOCOM. En este tutorial indicamos dos formas:

1. Acceda al catálogo SAOCOM mediante el siguiente link:

https://catalog.saocom.conae.gov.ar/catalog/#/

Inicie Sesión en el catálogo SAOCOM seleccionado Login

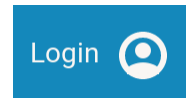

y luego seleccione Sign Up

| en in |       |       |
|-------|-------|-------|
|       | GN IN | GN IN |

Proceda entonces como se le solicita, completando los campos necesarios para obtener sus credenciales y permisos de acceso al Catálogo.

2. Alternativamente, ingrese a la página de Catálogo de Imágenes y Productos de la CONAE -> Satélites a través del link:

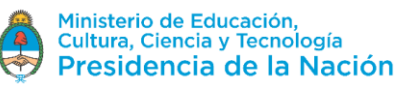

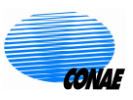

## https://catalogos.conae.gov.ar/catalogo/catalogoSat.html

Busque en esta página la sección de los links de acceso a **Regístrese** y **Actualizar mis datos**, cuya apariencia se muestra en la siguiente figura. Ingrese al Registro de Usuarios accediendo por la opción: **Regístrese**, si usted no se ha registrado todavía; o ingrese a **Actualizar mis datos**, si usted ya posee credenciales de acceso a los Catálogos de Imágenes y Productos de la CONAE pero aún no se registró para el uso de datos SAOCOM.

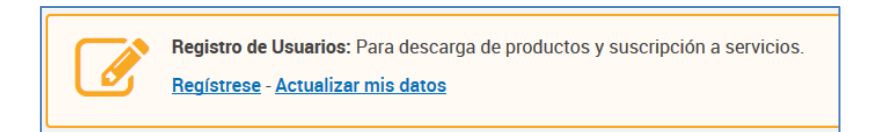

En ambos casos proceda completando la información solicitada y manifestando su interés por los datos SAOCOM, como muestra la figura (corresponde al caso **Actualizar mis datos**).

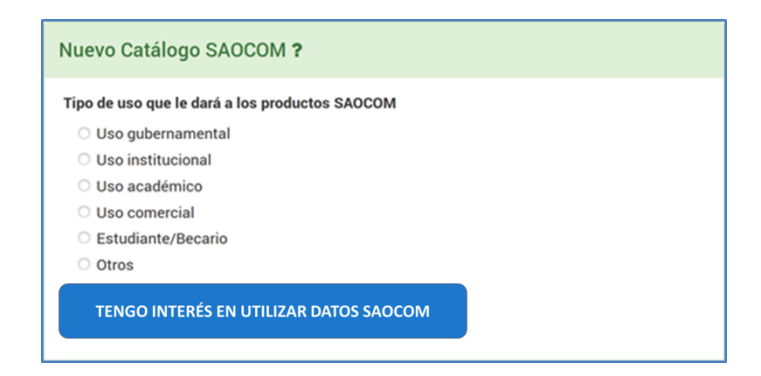

Una vez recibida la confirmación de su registración y confirmada la habilitación de sus permisos, podrá iniciar sesión en el Catálogo SAOCOM con sus credenciales (Usuario/ Contraseña).

## Descarga de Productos

1. Inicie la sesión en el Catálogo y proceda a la búsqueda del producto de su interés (consulte el tutorial *Catálogo SAOCOM – Búsqueda en Catálogo*).

Podrá además acceder a la pre-visualización del producto (*Quick-look*), seleccionando el recuadro de la imagen en miniatura (*Thumbnail*), y hacer un acercamiento (*zoom-in/out*) para mayor detalle (utilizando la rueda central del mouse).

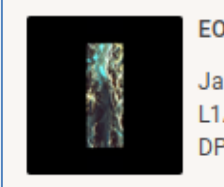

EOL 1ASARSAO1A 181506 Q → Jan 24, 2019 12:02:08 UTC L1A | STRIPMAP | S8 DPVHVV | ASCENDING | RIGHT

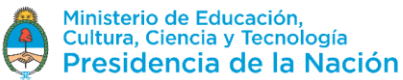

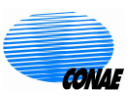

lo que

 Si usted posee los permisos correspondientes, puede solicitar la descarga de la imagen seleccionando la flecha hacia abajo que figura en la esquina inferior derecha de la figura anterior. Se desplegará la siguiente ventana

| Request title                                   | Processing Level L1A (Single Look Com |   |
|-------------------------------------------------|---------------------------------------|---|
| Geolocation Processing<br>ONLINE_VERY_FAST (o ▼ | User Ranking<br>NORMAL                | • |
| Reprocess                                       | Order downloa                         | d |

- 3. Complete las opciones de descarga y seleccione Order download. Las opciones son:
  - Processing Level nivel de procesamiento:
    - L1A (Single Look Complex, slant range)
    - L1B (Detected Image, ground range)
    - L1C (Geocoded, based on ellipsoid)
    - L1D (Geocoded, based on DEM)
  - Geolocation Processing posibilidades de procesamiento para geolocalización:
    - OFFLINE\_FAST (data after 2 days, 70m accuracy): procesada posteriormente, después de 2 días, con exactitude de georreferenciación en tierra de 70m.
    - ONLINE\_VERY\_FAST (on board GPS data, 90m accuracy): procesada con GPS de abordo, con exactitud de georreferenciación en tierra de 90m. Corresponde a la opción más rápida de entrega.
    - User ranking ranking de usuario: prioridad asignada por usted a este producto en relación a los otros productos que usted haya solicitado.
- 4. Es posible observar los pedidos descargados en su perfil, seleccionando su Nombre ; desplegará el panel lateral con información sobre su actividad. Ingrese a la pestaña Orders.

 Cart
 Orders
 Account

 Creation date ↓
 Delivery date
 〒 C

 DOWNLOAD #11181
 →

 Title: No title
 →

 Created: an hour ago
 Delivery date: Aug 13, 2019 18:07:18 UTC

 PUBLISHED
 →

5. Cuando el producto se encuentre listo para descargar se le notificará vía correo electrónico y podrá descargarlo a través del ftp que le será provisto.

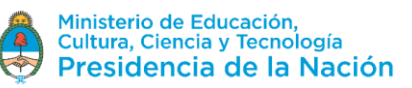

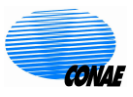

| Produ                       | ict #EOL1                         | SSARSAO1A193068 published.                                                         | nsaje 8 de 50 |   |
|-----------------------------|-----------------------------------|------------------------------------------------------------------------------------|---------------|---|
|                             | De                                | SAOCOM Mission 上                                                                   |               |   |
|                             | Destinatario                      | @conae.gov.ar 💄                                                                    |               |   |
|                             | Fecha                             | Hoy 09:43                                                                          |               | ~ |
| Francisco                   | ,                                 |                                                                                    |               |   |
| Ya puede de                 | escargar su pedi                  | do # (categoría: DOWNLOAD)                                                         |               |   |
| Use los sigu                | ientes datos par                  | ra la descarga:                                                                    |               |   |
| Product ID:                 | EOL1BSARSAO                       | LA193068                                                                           |               |   |
| ftp://ftp01.                | uss.saocom.cona                   | ae.gov.ar/ -                                                                       |               |   |
| Ingrese las                 | siguientes crede                  | inciales:                                                                          |               |   |
| Usuario:                    |                                   |                                                                                    |               |   |
| Contraseña:                 | 757 office line                   | 1787776444F18341-988884F6875                                                       |               |   |
| El producto                 | ha sido publicad                  | lo en la fecha 2019-08-26T12:43:26.520283.                                         |               |   |
| Por favor ter<br>2019-09-02 | nga en cuenta q<br>T12:43:26.5202 | ue el enlace de descarga y las credenciales provistas tendrán vigencia has<br>283. | ta            |   |
|                             |                                   |                                                                                    |               |   |

Nota: El catálogo se encuentra en inglés. Se recomienda no usar opciones de traducción automática.